## How to get to Microsoft Office 365 at Roy Stibbs Elementary School:

Keep this sheet in a safe place. You will write your login info on here for safekeeping just in case you forget it. Remember: This information is private and not to be shared with friends!

- 1) Go to: https://www.office.com
- (If that link doesn't work for some reason, just do a google search for: Office 365 Login)

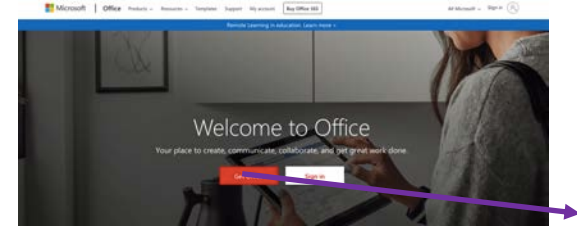

→ You'll then need to click on: Sign In.

2) That'll take you to this page:

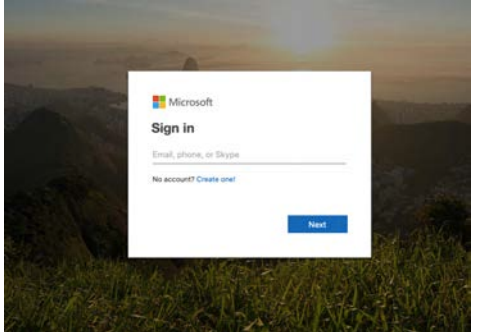

Here, you'll type in your school login and add the district e-mail ending:Your Login: 056-@sd43.bc.ca, then click Next

3) Click next and you'll end up at this screen:

| Sign with your approximate account. |  | SD43                                                                                    | My Login E-mail: |              |
|-------------------------------------|--|-----------------------------------------------------------------------------------------|------------------|--------------|
|                                     |  | Sign in with your organizational account.<br>His forebrack=*13.c.a<br>Temper<br>Sign In | My Password:     | _@sd43.bc.ca |

On this screen, type in your password and click sign in. Your password is the same one you use to login to the computers at school. Then click **Sign In.** 

4) You will then see this page:

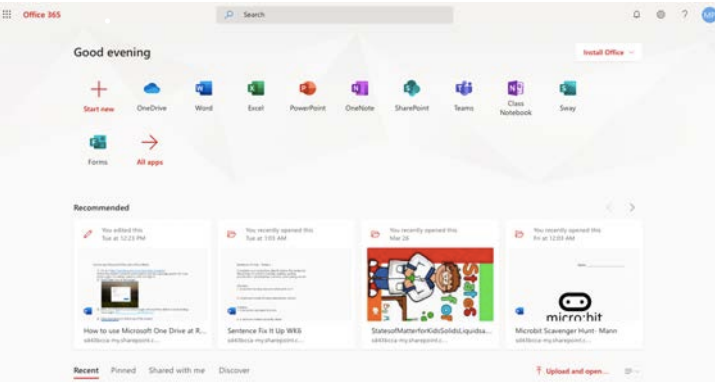

5) From here, you can choose what you want to do: Type a Word document, create a PowerPoint presentation, open up Teams to see an assignment and much more!